#### Uso de dados fictícios em todos os documentos

# MANUAL DE GERAÇÃO DE GUIA DE PENA DE PRESTAÇÃO PECUNIÁRIA SISTEMA DE PRIMEIRA INSTÂNCIA – EJUD

Em atendimento ao Ato Normativo Conjunto 002/2013, regulamentando a Resolução CNJ n° 154, de 13 de julho de 2013, que define a política institucional do Poder Judiciário na utilização dos recursos oriundos da aplicação da pena pecuniária, será disponibilizado no sistema eJUD – Sistema de Gerenciamento de Processos da Primeira Instância, para os usuários das Varas Criminais, Execuções Penais e Juizados Especiais Criminais do Poder Judiciário do Espírito Santo, a ferramenta no Menu "PENA PECUNIÁRIA", indicado na **FIGURA 1**. Ao passar o *mouse* sobre essa ferramenta, aparecerão três funções: "Gerar Guia", "Cancelar Guias" e "Consultar Guias".

As UNIDADES GESTORAS – UG, terão acesso, ainda, a uma quarta função: "Movimentação Financeira da UG".

As funções de geração de guias disponibilizadas no EJUD – Sistema de Primeira Instância, só emitirão Guias DE PENA DE PRESTAÇÃO PECUNIÁRIA- PPP.

# FIGURA 1

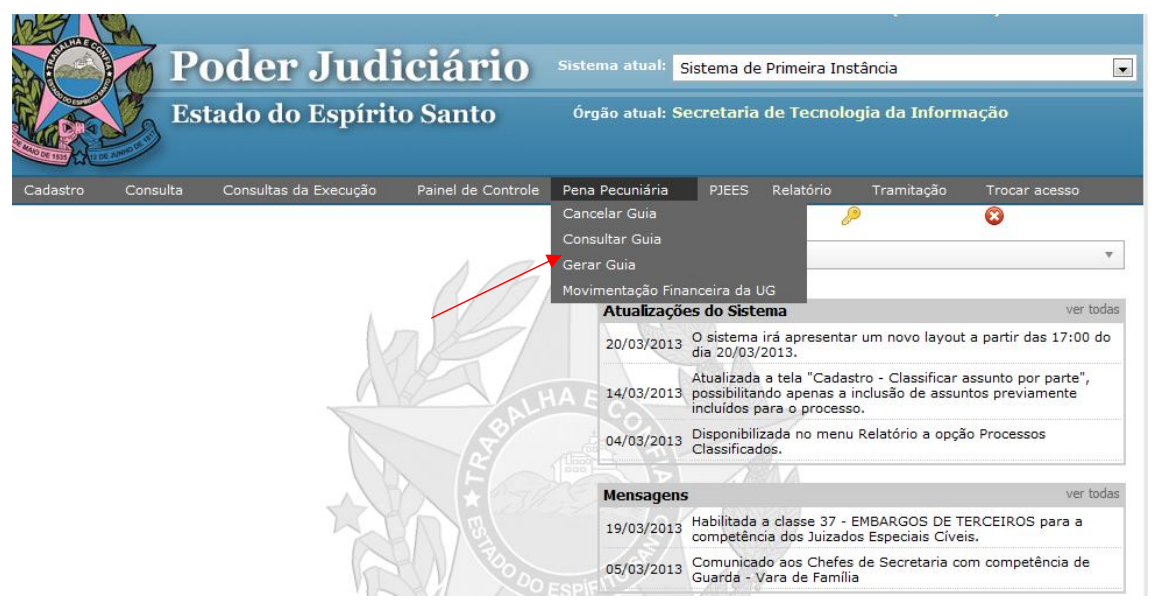

## 1 - FUNÇÃO GERAR GUIAS:

Na **FIGURA 2**, para gerar a guia de pena de prestação pecuniária deverão ser preenchidos os seguintes campos:

#### Campos obrigatórios:

1 – o número do processo originário;

2 – o nome do réu;

3 – número total de parcelas: o número mínimo é de 1 (uma) parcela e o número máximo será de 99 (noventa e nove) parcelas. Será gerada uma guia para cada parcela;

4 – Comarca do Processo de Origem: Comarca onde o processo originário tramitou.

#### Campos facultativos:

1 – número do processo SIEP, ou seja, é um campo cujo preenchimento não é obrigatório, somente se houver um número do processo SIEP;

2 – número da guia de execução, ou seja, é um campo cujo preenchimento não é obrigatório, somente se houver o número da guia de execução penal correspondente ao número do processo SIEP.

Após os preenchimentos clicar no botão "Avançar".

#### **FIGURA 2**

| 🧊 Gerar Guia de                       | Pena de Prestação Pecuniária                   |
|---------------------------------------|------------------------------------------------|
| Presta                                | ação de Pena Pecuniária 🔻                      |
| Número do Processo Origem: 0359999999 | 99 (Somente números)                           |
| Número do Processo SIEP: 2222200000   | 00 (Somente números)                           |
| Número da Guia de Execução: 111111    | (Somente números)                              |
| Nome do Réu: MANUAL GUI               | A PECUNIARIA                                   |
| Número TOTAL DE PARCELAS: 2 (Para pa  | arcela única, deixe preenchido com o número 1) |
| Comarca do Processo de<br>Origem:     | <b>•</b>                                       |
| Avançar                               |                                                |

Na FIGURA 3 para gerar a guia de pena de prestação pecuniária, você deverá preencher:

#### Campos Obrigatórios:

1 – Nome do Pagante;

2 – Valor da PARCELA DA PPP: OBSERVE NO EXEMPLO da **FIGURA 3** (no campo Informações Complementares), QUE TEREMOS DUAS PARCELAS DE 10 (DEZ) REAIS, TOTALIZANDO R\$ 20,00 (VINTE REAIS);

# Campo facultativo:

1 – Identificação do PAGANTE: informar somente o CPF do reeducando, se houver nos autos.

Após o preenchimento dos campos, clicar no botão "Avançar".

#### **FIGURA 3**

| 🧾 Gerar Guia de Pena d            | de Prestação Pecuniária                                    |
|-----------------------------------|------------------------------------------------------------|
| Selecione o Tipo da Guia:         | PARTICULAR                                                 |
| Convênio da Vara de Execução:     | Comarca da Capital - VEPEMA - PPP 👻                        |
| Nome do Pagante:                  | MANUAL GUIA PECUNIARIA                                     |
| Identificação do <b>PAGANTE</b> : | CPF -                                                      |
| Informações Complementares:       | Prestação de Pena Pecuniária - A<br>Dividida em 2 parcelas |
| Valor da PARCELA da PPP:          | 10 reais                                                   |
| Voltar                            | Avançar                                                    |

Observe na **FIGURA 4** que as Guias *JÁ FORAM GERADAS*. No exemplo, são as de número 130000129 (correspondendo a Primeira Parcela) e a de número 130000130 (correspondendo a Segunda Parcela).

A situação Guia "EMITIDA" representa que a Guia foi gerada e NÃO ESTÁ PAGA.

Para visualizar e imprimir a Guia para pagamento, basta clicar no número da guia correspondente.

**FIGURA 4** 

| Guias Geradas                                       |                                    |               |       |          |              |  |
|-----------------------------------------------------|------------------------------------|---------------|-------|----------|--------------|--|
| Nº da Guia                                          | Responsável pelo Recolhimento      | Тіро          | Valor | Situação | Data Emissão |  |
| <u>130000129</u>                                    | MANUAL GUIA PECUNIARIA             | PARTICULAR    | 10,00 | EMITIDA  | 16/04/2013   |  |
| Clique no Número da Guia Acima<br>para Visualizá-la | Nome do Beneficiário : Entrância E | special - PPP |       |          |              |  |
| 130000130                                           | MANUAL GUIA PECUNIARIA             | PARTICULAR    | 10,00 | EMITIDA  | 16/04/2013   |  |
| Clique no Número da Guia Acima<br>para Visualizá-la | Nome do Beneficiário : Entrância E | special - PPP |       |          |              |  |
|                                                     | Cadastrar Outra Guia do Mesmo      | Tipo          |       |          |              |  |

Para imprimir a GUIA clique no botão "Imprimir". Caso haja problemas na impressão (como não abrir a tela para escolha da impressora e o botão "Imprimir" desaparecer), abra uma nova tela no seu navegador e entre na internet da Corregedoria para instalar o componente de impressão: <u>http://www.cgj.es.gov.br/internet/scriptx.exe</u>

Após a impressão da GUIA, bastar fechar a tela e clicar na próxima guia a ser impressa - no caso do exemplo da **FIGURA 4**, clicar na de número 130000130 correspondente à segunda parcela.

Após visualizar as guias e imprimi-las (se houver necessidade) você poderá clicar no botão 'Cadastrar Outra Guia do Mesmo Tipo" para gerar guia de outro processo ou clicar no canto superior direito "Fechar Janela".

FIGURA 5

|                                                                                                    | Imprimir               |                                                               |
|----------------------------------------------------------------------------------------------------|------------------------|---------------------------------------------------------------|
| GUIA DE RECOLHIMEN                                                                                                    | TO DO PODER JUDICIÁRIO | NÚMERO DA GUIA                                                |
| TRIBUNAL DE JUSTIÇA<br>DO ESTADO DO ESPÍRITO SANTO<br>CNPJ:27.476.100/0001-45                                                                                                    | COMARCA<br>VITÓRIA     | 130000130                                                     |
| IDENTIFICAÇÃO (CPF)                                                                                                    |                        |                                                               |
| Plestação de Pena Peculiana - Dividida em 2 parc                                                                                                    |                        |                                                               |
| Plestada de pena pecuniaria - Dividida en 2 parc<br>Detalhamento:<br>Nome do Réu: MANUAL GUIA PECUNIARIA<br>Parcela: 2/2                                                                                                    |                        | REFERÊNCIA: 201<br>VIGÊNCIA: 201                              |
| Plestalande per a peculiaria - Dividida en 2 parc<br>Detalhamento:<br>Nome do Réu: MANUAL GUIA PECUNIARIA<br>Parcela: 2/2<br>PAGÁVEL EXCLUSIVAMENTE NO <u>BANESTES</u><br>RECOLHIMENTO PARA PARTICULAR                                                                            |                        | REFERÊNCIA: 201<br>VIGÊNCIA: 201                              |
| Prestado de Pena Pecuniana - Dividida em 2 parc<br>Detalhamento:<br>Nome do Réu: MANUAL GUIA PECUNIARIA<br>Parcela: 2/2<br>PAGÁVEL EXCLUSIVAMENTE NO BANESTES<br>RECOLHIMENTO PARA PARTICULAR<br>NOME DO BENEFICIÁRIO - CNPJ:27.476.100/0001<br>Comarca da Capital - VEPEMA - PPP | -45                    | REFERÊNCIA: 201<br>VIGÊNCIA: 201<br>VALOR DA RECEITA<br>10,00 |

Г

-

| 35830000000 9 1000                             | 0256201 0 31231130000 9 13001660000 0          | AUTENTICAÇÃO MECÂNIC               |
|------------------------------------------------|------------------------------------------------|------------------------------------|
| NOME DO BENEFICIÁRIO<br>Comarca da Capital - V | D - CNPJ:27.476.100/0001-45<br>EPEMA - PPP     | VALOR DA RECEITA<br>10,00          |
| 130000130                                      | COMARCA<br>VITÓRIA                             | REFERÊNCIA: 2013<br>VIGÊNCIA: 2013 |
| NÚMERO DA GUIA                                 | NOME OU RAZÃO SOCIAL<br>MANUAL GUIA PECUNIARIA | IDENTIFICAÇÃO (CPF)                |

# 2 - FUNÇÃO CONSULTAR GUIAS:

#### Campos Obrigatórios:

Deve-se preencher PELO MENOS UM DOS CAMPOS DA **FIGURA 6**. Após, clicar no botão "Buscar".

#### **FIGURA 6**

| Consultar Guias<br>*Preencha pelo menos um dos campos abaixo para consultar |                  |
|-----------------------------------------------------------------------------|------------------|
| Número da Guia: 130000130 *Somente números                                  |                  |
| Número do Processo Origem:                                                  | *Somente números |
| Número do Processo SIEP:                                                    | *Somente números |
| Número da Guia de Execução Penal:                                           | Somente números  |
| Buscar                                                                      |                  |

Na FIGURA 7, o usuário poderá clicar no número da GUIA para a impressão.

Nessa tela também podemos observar detalhes da guia, como a SITUAÇÃO na qual ela se encontra. A situação "EMITIDA", significa que ela foi gerada e ainda NÃO FOI PAGA. A situação "COMPENSAÇÃO BANCÁRIA" significa que a guia já foi paga e **NÃO PODERÁ MAIS SER CANCELADA**.

No *link* "Detalhar" o usuário poderá visualizar o histórico da GUIA, conforme apresentado na FIGURA 8.

# **FIGURA 7**

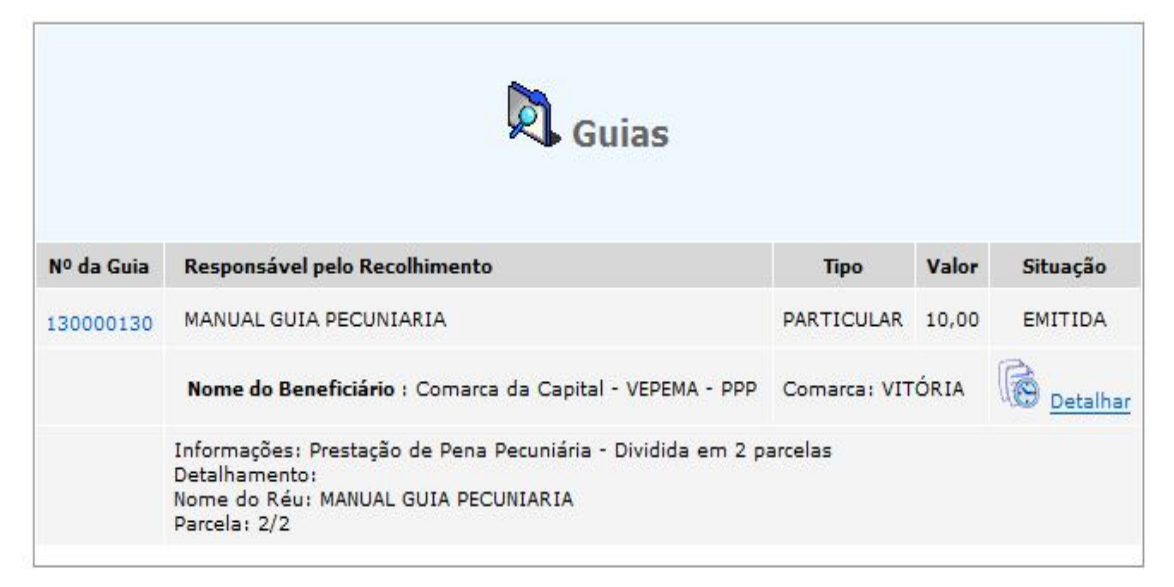

Voltar

Na **FIGURA 8** o usuário poderá imprimir o histórico da GUIA ou simplesmente voltar para a tela anterior.

#### **FIGURA 8**

| Centro de Processamento de Dados - TJ de(a) TRIBUNAL DE JUSTIÇA     HISTÓRICO DE GUIA - SISTEMA DE ARRECADAÇÃO<br>Emissão em: 19/04/2013     Guia:   130000130     Recolhimento PARA:   Comarca da Capital - VEPEMA - PPP     Valor da Guia:   R\$ 10,00     ORDEM   HISTÓRICO   SITUAÇÃO DA GUIA   DATA DE<br>PAGAMENTO   DATA DO<br>CRÉDITO   VALOR<br>CREDITADO   GERADO POR     1   16/04/2013<br>16:49:05   EMITIDA   -   -   -   Zileimar Gomes |                                                                   |                                               | Estado de<br>Pode                                             | o Espírito San<br>er Judiciário   | to             |            |                |
|----------------------------------------------------------------------------------------------------|-------------------------------------------------------------------|-----------------------------------------------|---------------------------------------------------------------|-----------------------------------|----------------|------------|----------------|
| HISTÓRICO DE GUIA - SISTEMA DE ARRECADAÇÃO<br>Emissão em: 19/04/2013     Guia:   130000130     Recolhimento PARA:   Comarca da Capital - VEPEMA - PPP     Valor da Guia:   R\$ 10,00     ORDEM   HISTÓRICO   SITUAÇÃO DA GUIA   DATA DE<br>PAGAMENTO   CREDITADO   VALOR<br>CREDITADO   GERADO POR     1   16/04/2013<br>16:49:05   EMITIDA   -   -   -   Zileimar Gomes                                                                              |                                                                   | Centro                                        | de Processamento de D                                         | ados - TJ de(a)                   | TRIBUNAL       | DE JUSTIÇA |                |
| ORDEM HISTÓRICO SITUAÇÃO DA GUIA DATA DE<br>PAGAMENTO DATA DO<br>CRÉDITO VALOR<br>CREDITADO GERADO POR   1 16/04/2013<br>16:49:05 EMITIDA - - - - Zileimar Gomes                                                                                                    | Guia:<br>Recolhimento F<br>Valor da Guia:                         | H<br>13000013<br>PARA: Comarca o<br>R\$ 10,00 | ISTÓRICO DE GUIA -<br>Emissão<br>0<br>la Capital - VEPEMA - P | SISTEMA DE<br>em: 19/04/201<br>PP | ARRECADA<br>13 | ÇÃO        |                |
| 1 16/04/2013 EMITIDA Zileimar Gomes                                                                                                    | ORDEM HISTÓRICO SITUAÇÃO DA GUIA DATA DE DATA DO VALOR GERADO POR |                                               |                                                               |                                   |                |            |                |
|                                                                                                    | 1                                                                 | 16/04/2013<br>16:49:05                        | EMITIDA                                                       | -                                 | -              | -          | Zileimar Gomes |
|                                                                                                    |                                                                   |                                               |                                                               |                                   |                |            |                |

Informação gerada eletronicamente pelo Sistema de Arrecadação da Corregedoria Geral de Justiça do Estado do Espírito Santo.

> Centro de Processamento de Dados - TJ de(a) TRIBUNAL DE JUSTIÇA, 19/04/2013

# 3 - FUNÇÃO CANCELAR GUIAS:

Na **FIGURA 9**, a "*função Cancelar Guias*", o usuário poderá cancelar SOMENTE GUIAS DE PRESTAÇÃO DE PENA PECUNIÁRIA, e desde que tenham sido geradas indevidamente.

O cancelamento de guias só é permitido para guias **que ainda não foram pagas**, ou seja, estiverem ainda na situação "**EMITIDA**".

O usuário só poderá cancelar uma guia de prestação de pena pecuniária se a guia tiver sido gerada vinculada a sua Unidade Gestora – UG, à exceção da **VEPEMA** (5ª Vara Criminal de Vitória), a qual atende todas as comarcas da Grande Vitória (antiga Entrância Especial).

#### Campos Obrigatórios:

1 – Número da Guia;

2 – Motivo.

#### PARA OS VALORES DA PENA DE PRESTAÇÃO PECUNIÁRIA QUE FORAM PARCELADAS, TODAS AS GUIAS DEVERÃO SER CANCELADAS, A NÃO SER QUE A PARTE JÁ TENHA PAGO UMA DELAS, HIPÓTESE QUE NÃO ESTÁ SUJEITO AO CANCELAMENTO.

No exemplo apresentado na **FIGURA 10**, parcelado em duas vezes, ao clicar "Cancelar Guia", aparecerão as duas GUIAS.

## **FIGURA 9**

| 🕎 Cancelame | ento de Guias de Pena de Prestação Pecuniária |
|-------------|-----------------------------------------------|
|             | Número da Guia: 130000130                     |
|             | Motivo:                                       |

## FIGURA 10

| Guias     | Situação |
|-----------|----------|
| 130000129 | EMITIDA  |
| 130000130 | EMITIDA  |

# TODAS AS GUIAS LISTADAS ACIMA SERÃO CANCELADAS! CONFIRMA?

# SIM NÃO

Ao informar o número da guia referente à primeira parcela, automaticamente aparecerão as demais GUIAS vinculadas ao parcelamento.

Para cancelar as GUIAS, o usuário deverá escolher "SIM"; para desistir da ação, o usuário deverá clicar em "NÃO".

Quando o usuário clicar em "SIM" (cancelando as guias), o sistema emitirá uma mensagem "GUIAS CANCELADAS COM SUCESSO".

# 4 - FUNÇÃO MOVIMENTAÇÃO FINANCEIRA CONVÊNIO PPP:

#### Função disponível somente para as Unidades Gestoras - UG .

Nesse relatório constam todas as movimentações financeiras de crédito (guias de pagamento e rendimentos financeiros) e débitos (Alvará de Liberação de Valores para Projetos/Entidades e Provisionamento Financeiro para Projetos/Entidades) da UG.

#### Campo Obrigatório:

1 – data da Movimentação: informar a data de início da movimentação. Os demais campos são facultativos.

#### FIGURA 11

| Movimentações F<br>Pena de  | inanceiras da Unidade Gestora<br>Prestação Pecuniária |
|-----------------------------|-------------------------------------------------------|
| Comarca:                    | Todas 🗸                                               |
| Convênio:                   | Comarca da Capital - VEPEMA - PPP 🔹                   |
| Data de Movimentação entre: | 01/01/2013 até                                        |
|                             | Consultar                                             |

Na FIGURA 12 o usuário poderá imprimir relatórios clicando nos "links" disponíveis.

O relatório poderá ser detalhado por "Detalhar Movimentações deste Convênio", onde serão registradas todas as movimentações financeiras (créditos e débitos) daquele convênio.

O relatório poderá ser detalhado somente por "Guia de Pagamento", onde serão mostradas todas as guias de pagamento daquela Comarca, ou por "Rendimentos Financeiros" ou ainda por "Alvará de Liberação de Valores".

| Voltar Imprimir                                                            |               |
|----------------------------------------------------------------------------|---------------|
| Movimentações Financeiras da Unidade Gesto<br>Pena de Prestação Pecuniária | ora           |
| Deríodo das Movimentações: De 01/01/2013 até 10/04/2013                    |               |
| Convênio: COMARCA DA CADITAL - VEDEMA - DDD                                |               |
| CONVENIO. COMARCA DA CAPITAL - VEPEMA - PPP                                |               |
| Comarca: Todas                                                             |               |
| Comarca da Capital - VEPEMA - PPP Detalhar Movimentações deste Convenio    |               |
| CARIACICA                                                                  |               |
| Guias de Pagamento (C                                                      | C) R\$ 0,10   |
| Valor Total da Comarca de CARIACICA                                        | A: R\$ 0,10   |
| VIANA                                                                      |               |
| Rendimentos Financeiros (C                                                 | C) R\$ 564,00 |
| Alvará de Liberação de Valores (1                                          | ) R\$ 156,00  |
| Valor Total da Comarca de VIAN                                             | R\$ 408,00    |

Conforme exemplo do Juízo de "CARIACICA" apresentada na FIGURA 13.

|                   |                   |                             | << Voltar Imprimir                                                                                                    |                        |
|-------------------|-------------------|-----------------------------|----------------------------------------------------------------------------------------------------|------------------------|
|                   |                   | Detalhamento das M<br>P     | lovimentações Financeiras da Unidade Gestora<br>ena de Prestação Pecuniária                                                                                                    |                        |
| Período das Movim | entações: De 01,  | /01/2013 até 19/04/2013     |                                                                                                    |                        |
| Convênio: COMARC  | CA DA CAPITAL - V | /EPEMA - PPP                |                                                                                                    |                        |
| Comarca: CARIACI  | CA                |                             |                                                                                                    |                        |
| Tipo Movimentação | o: Todos          |                             |                                                                                                    |                        |
|                   | Data              | Тіро                        | Detalhe                                                                                                    | Valor                  |
| Comarca da Capita | ni - Vepema - Ppp |                             |                                                                                                    |                        |
| CARIACICA         |                   |                             |                                                                                                    |                        |
|                   | 22/02/2013        | Credito - Guia de Pagamento | Guia: 13000038                                                                                                    | R\$ 0,10               |
|                   | 22/02/2013        | Credito - Guia de Pagamento | Guia: 13000037                                                                                                    | R\$ 0,00               |
|                   |                   |                             | Valor Total da Comarca                                                                                                    | de CARIACICA: R\$ 0,10 |
|                   |                   |                             | Valor Total do Convênio de Comarca da Capital                                                                                                    | VEPEMA - PPP: R\$ 0,10 |
|                   |                   |                             | server encountered table and the constraints and the constraints and t |                        |

<< Voltar Imprimir